## COMO EMITIR CONTRACHEQUE/COMPROVANTE DE RENDIMENTOS

1º ACESSE AO SITE: <u>https://ostrasprev.rj.gov.br</u>

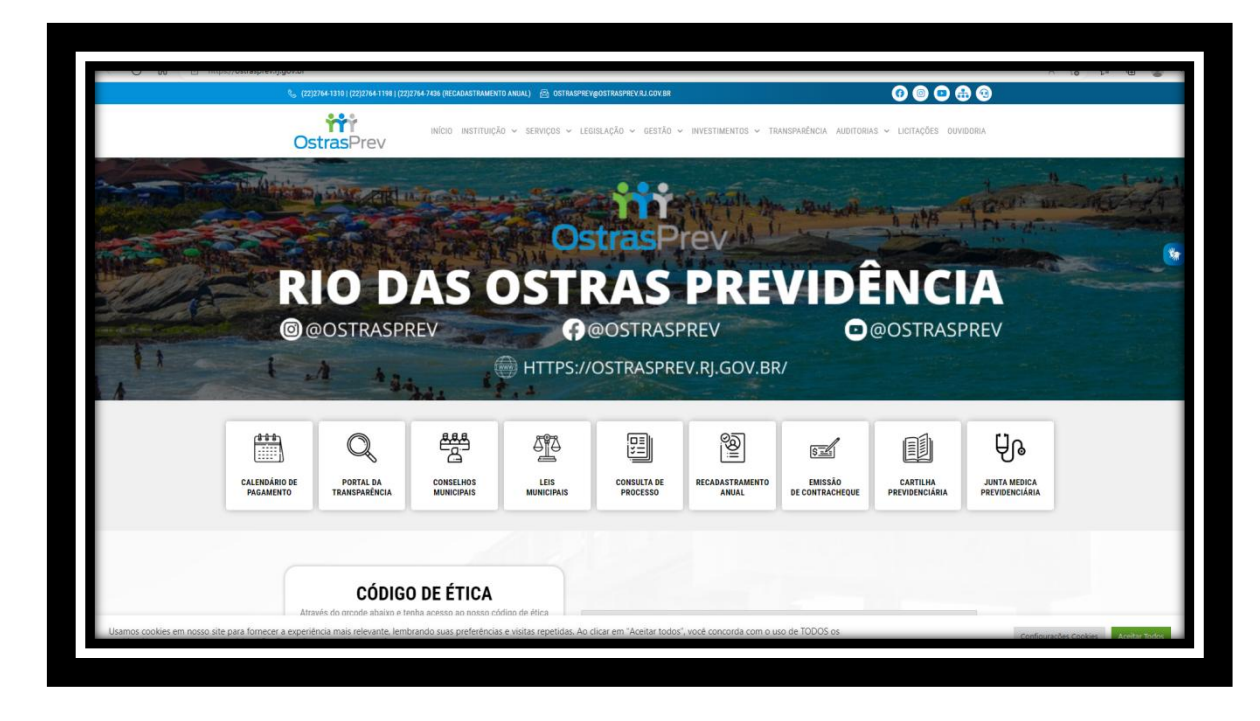

## 2º CLIQUE NO ÍCONE / EMISSÃO DE CONTRACHEQUE -

| CONTRASPREV<br>CONTRASPREV<br>CONTR | W. Atu                    |                              |                         |                    |                         |                 |                            |                            |                                |
|----------------------------------------------------------------------------------------------------|---------------------------|------------------------------|-------------------------|--------------------|-------------------------|-----------------|----------------------------|----------------------------|--------------------------------|
| OstrasPrev   Balance   Owner   Owner <th></th> <th>MAA MARE CIRI</th> <th>A. In cashid</th> <th></th> <th></th> <th>Saltalk m</th> <th></th> <th></th> <th>the second</th>                                                                                                    |                           | MAA MARE CIRI                | A. In cashid            |                    |                         | Saltalk m       |                            |                            | the second                     |
| RICO DASS OSSTRASS PREVIDÊNCIA<br>@ @ OSTRASPREV<br>@ @ OSTRASPREV<br># OF COSTRASPREV.RJ.GOV.BR/<br># HTTPS://OSTRASPREV.RJ.GOV.BR/<br># HTTPS://OSTRASPREV.RJ.GOV.BR/<br># HTTP                                                                                                    |                           | Sector.                      |                         | Os                 | trasP                   | rev             |                            | h # ##                     | THE AREA                       |
| Image: Constraint of the constraint of the constraint                                                                                                    |                           | RIO D                        | AS C                    | DST                | RAS                     | PRE             | VIDÊ                       | NC                         | A                              |
| HTTPS://OSTRASPREV.RJ.GOV.BR/                                                                                                    |                           | @OSTRASPI                    | REV                     | 9                  | @OSTRASI                | PREV            | 0                          | @OSTRASF                   | PREV                           |
|                                                                                                    | +                         | 1 42                         |                         | HTTPS://           | OSTRASPRI               | EV.RJ.GOV.BR    | 8/                         |                            |                                |
|                                                                                                    | ditt                      |                              | 888                     | anthan             |                         | 057             |                            | ~1                         |                                |
| CALENDARIO DE PORTAL DA CONSELHOS LEIS CONSULTA DE RECADASTRAMENTO EMISSÃO CARTILHA JUNTA MEDICA<br>DA ALEMENTO TRAVEDIDÁNICI MUNICIPALIE DIDOCESCO ANULA DE CONTRAVEDIDA DE DEVIDENCIÓN DA DEVIDENCIÓN DA                                                                                                    |                           | Q                            | Ē                       | ∆ <u>∎</u> ∆       |                         |                 | Sil                        |                            | Ale                            |
| PRUMARENTO I BANESTARENCIA. BIOTRICIPAIS BIOTRICIPAIS PROCESSO ARIOAL DE CONTINUCIEURE PRETURENCIARIA PRETURENCIARIA                                                                                                    | CALENDÁRIO I<br>PAGAMENTO | E PORTAL DA<br>TRANSPARÊNCIA | CONSELHOS<br>MUNICIPAIS | LEIS<br>MUNICIPAIS | CONSULTA DE<br>PROCESSO | RECADASTRAMENTO | EMISSÃO<br>DE CONTRACHEQUE | CARTILHA<br>PREVIDENCIÁRIA | JUNTA MEDICA<br>PREVIDENCIÁRIA |
|                                                                                                    |                           |                              |                         |                    |                         |                 |                            |                            |                                |

## 3º SELECIONE A OPÇÃO "EMITIR CONTRACHEQUE":

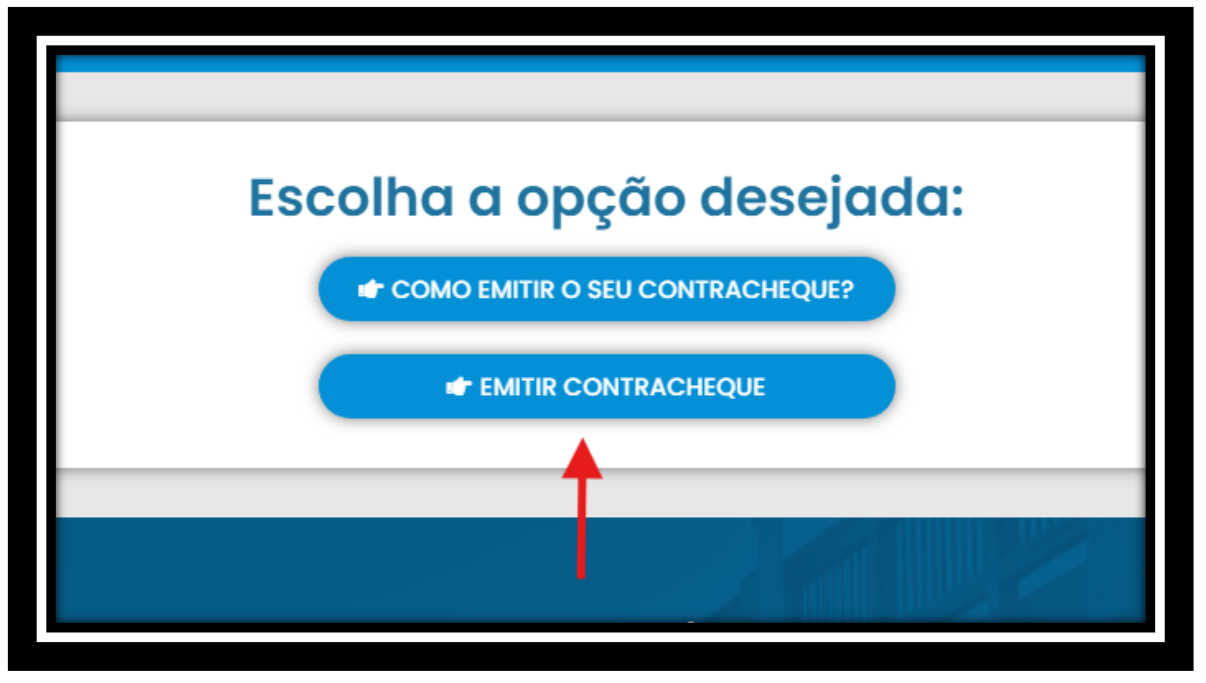

## 4º O SISTEMA VAI ABRIR UMA NOVA JANELA / CASO VC NUNCA TENHA FEITO ACESSO, CLIQUE EM PRIMEIRO ACESSO.

|                                                                                                    | PRONIM                                      |  |  |
|----------------------------------------------------------------------------------------------------|---------------------------------------------|--|--|
| <b>ii</b><br>Ostras                                                                                                    | Prev Rio das Ostras Previdência             |  |  |
| BEM-VINDO!                                                                                                    | CPF                                         |  |  |
| Para garantir a segurança dos seus dados,<br>sugerimos a alteração da senha quando do<br>primeiro acesso ao Portal do Servidor.                                         | Senha                                       |  |  |
| A nova senha deverá conter <b>no mínimo 6 e</b><br>no máximo 10 caracteres (números e<br>letras).                                                                       |                                             |  |  |
| Caso tenha esquecido sua senha, vocé pode<br>solicitar a alteração de senha clicando no link<br>"Esqueceu a senha?" ou contatar diretamente<br>o setor RH do seu órgão. | Entrar<br>Esqueceu a senha? Primeiro acesso |  |  |
| Instituto Prev.Serv.de Rio das Ostras                                                                                                    | 1                                           |  |  |

5° O SISTEMA VAI ABRIR UMA NOVA JANELA

PREENCHA AS INFORMAÇÕES SOLICITADAS E CLIQUE EM ENVIAR

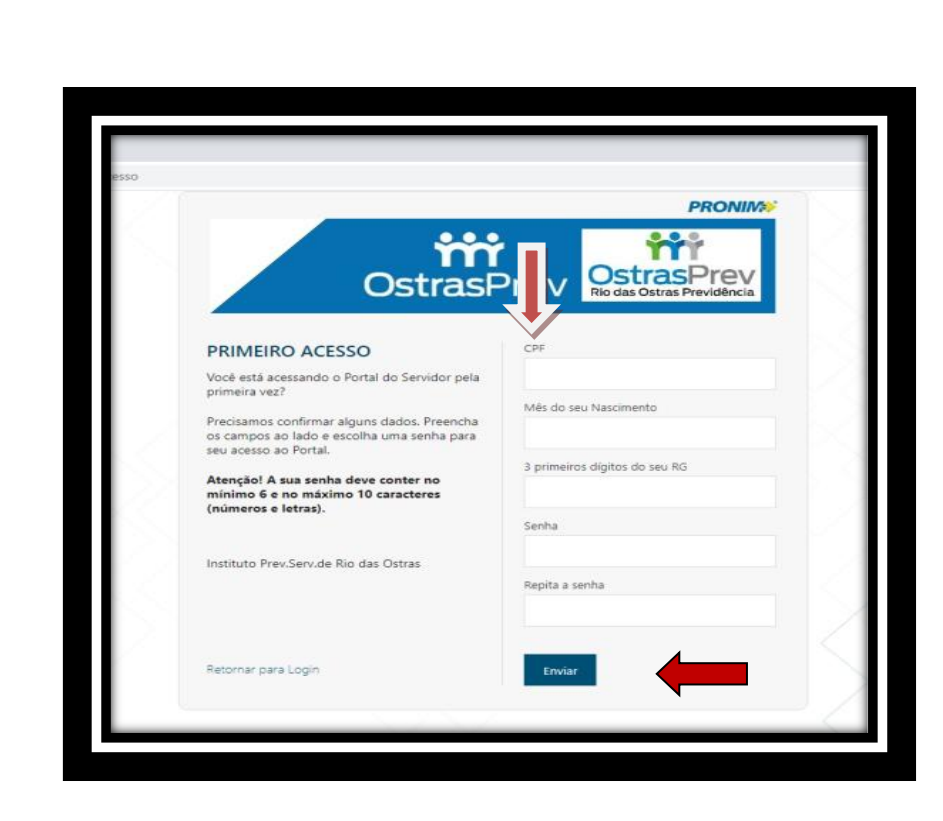

O SISTEMA VAI RETORNAR PARA A PÁGINA ANTERIOR. AGORA COLOQUE SEU CPF E SENHA CADASTRADA

|                                                                                                    | PRONIN                                      |
|----------------------------------------------------------------------------------------------------|---------------------------------------------|
| Ostras                                                                                                    | Prev Rio das Ostras Previdência             |
| BEM-VINDO!                                                                                                    | CPF                                         |
| Para garantir a segurança dos seus dados,<br>sugerimos a alteração da senha quando do<br>primeiro acesso ao Portal do Servidor.                                         | Senha                                       |
| A nova senha deverá conter no mínimo 6 e<br>no máximo 10 caracteres (números e<br>letras).                                                                              |                                             |
| Caso tenha esquecido sua senha, você pode<br>solicitar a alteração de senha clicando no link<br>"Esqueceu a senha?" ou contatar diretamente<br>o setor RH do seu órgão. | Entrar<br>Esqueceu a senha? Primeiro acesso |
| Instituto Prev.Serv.de Rio das Ostras                                                                                                    |                                             |

VOCÊ SERÁ DIRECIONADO PARA SUA PÁGINA DE CONTRACHEQUE